# يف يكذلا صيخرتلا مەف Unified Contact Center Express (UCCX)

## تايوتحملا

<u>ةمدقملا</u> <u>ةيساساًلا تابلطتملا</u> تابلطتملا <u>مدختسماا نوكماا</u> <u>ِ ةىساساً تامولعم</u> <u>UCCX يف يكذلا صيخرتاا ةينب</u> <u>ىدىلقتلا مىخرتلا يلع يكذلا مىخرتلا ةزىم</u> <u>ىكذلا صىخرتلا رشن عاوناً</u> <u> Cisco (Cisco SSM) نم يكذلا جمانربلا ريدم - Direct</u> PREM (Cisco SSM یلع Cisco نم یكذلاا جمانریلاریدم PREM) <u>UCCX رشن يف صيخرتاا تارايخ</u> <u>ةىكذلا صىخارتلا عاوناً</u> <u>صيخرتلا باسح</u> <u>1 صيخرتال باسح ويرانيس</u> <u>2 صيخرتاا ٻاسح ويرانيس</u> <u>RTMT تاەىتىن RTMT</u> <u>اهحالصاو ءاطخألا فاشكتسا</u>

### ەمدقملا

لمعي نرم جمارب صيخرت جذومن دعي يذلاا Cisco Smart جمارب صيخرت لوح دنتسملا اذه فصي لحلا كل حيتي .كتسسؤم ربع اهتراداو Cisco جمارب صيخارت طيشنت ةقيرط طيسبت ىلع صيخرتلا تاقاقحتسا عمجي وهو .ةلوهسب جماربلاا مادختسا تاهاجتاو صيخرتلا ةلاح بقعت نيكمت متي .ةيرهاظلا تاباسحلا ربع ةيرجب صيخارتلا لقنب كل حمسيو دحاو باسح يف ىلع مئاق رشن جذومن ةطساوب هترادا متتو Cisco تاجتنم مظعم ربع يكذلا صيخرتلا ل

Cisco نم TAC سدنهم ،راموك كايانيف ةطساوب ةمهاسملا تمت

ةيساسألا تابلطتملا

تابلطتملا

:ةيلاتا عيضاوملاب ةفرعم كيدل نوكت نأب Cisco يصوت

- Cisco Unified Contact Center Express (UCCX)، رادصإلاا ، 12.5
- 7 رادصإلا ىلع Cisco نم يكذلا جمانربلا ريدم •

### مدختسملا نوكملا

ةيلاتلا ةيداملا تانوكملاو جماربلا تارادصإ ىلإ دنتسملا اذه يف ةدراولا تامولعملا دنتست:

- Cisco Unified Contact Center Express (UCCX)، رادصإلاا ، 12.5
- 7 رادصإلا ىلع Cisco نم يكذلا جمانربلا ريدم •

### ةيساسأ تامولعم

UCCX يف يكذلا صيخرتلا ةينب

### Architecture:

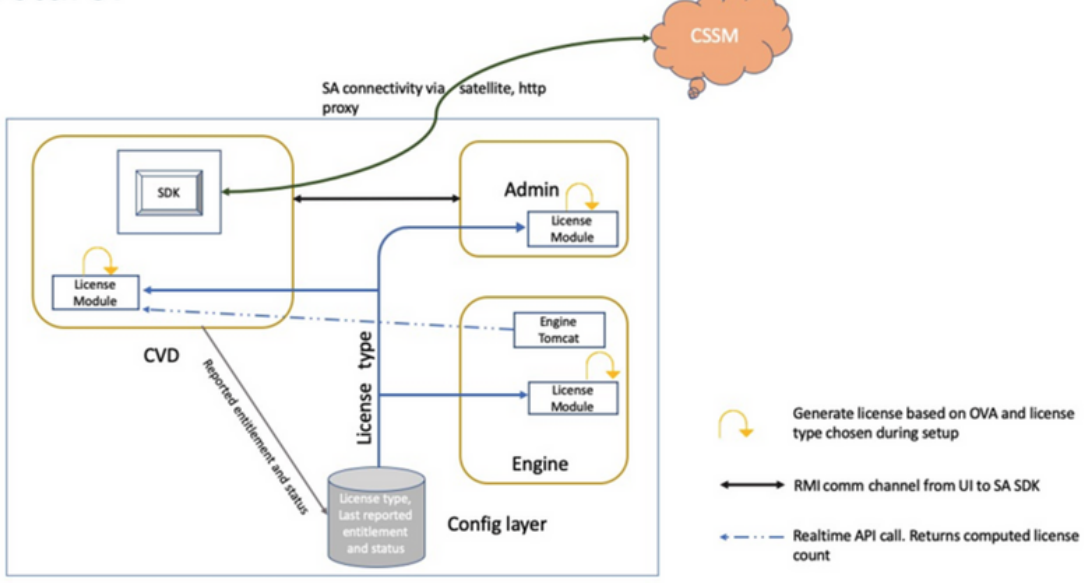

Note: SDK will run on Publisher only

### يديلقتلا صيخرتلا ىلع يكذلا صيخرتلا ةزيم

- ةباوب ىلع ةزەجألاو تامدخلاو جماربلا صيخرتل ةلماك ضرع ةقيرط يكذلا صيخرتلا رفوي مادختسالا ةلەس ةدحاو
- يكذلا صيخرتلا يف PAK ىلإ دنتسي ليجست دوجو مزلي ال •
- ربع ەمادختسإ نكميو ةنورملاب مستي ەنكلو طقف دحاو زاەج ىلع صيخرتلا رصتقي ال ةزەجألا
- .تابلطتملل اقفو صيخرتلاو مدختسملا ةفاضإ نكمي.

### يكذلا صيخرتلا رشن عاونأ

يكذ صيخرت ىلع لوصحلل جماربلا رشنل نارايخ كانه:

- Direct نم يكذلا جمانربلا ريدم Cisco (Cisco SSM)
- PREM (Cisco SSM ىلع PREM ) دى يكذلاا جمانربلا ريدم •

Direct - نم يكذلا جمانربلا ريدم Cisco (Cisco SSM)

رشنلل ليكو مداخ ربع وأ تنرتنإلاب رشابملا لاصتالا ىل UCCX مداخ جاتحي :ةظحالم رشابملا

يلي امب Cisco SSM كل حمست:

- المضرع وأ امترادإ وأ ةيرماظلا تاباسحلا ءاشنإ •
- اەبقعتو صيخارتلا ةرادإ •
- .ةيرەاظلا تاباسحلا ربع صيخارتلا لقن.
- اهترادإو جتنملا ليثم ليجستل ةزيمم زومر ءاشنإ •

### PREM (Cisco SSM ىلع PREM نم يكذلاا جمانربالا ريدم PREM (Cisco SSM يا

Cisco SSM On-Prem كب ةصاخلا صيخرتلا تاجايتحإ قجلاعم ەنكمي يلحم نوكم نع قرابع. ىلا ەنع غالبالاو صيخرتلا كالەتسا ليجستب Unified CCX موقي ،رايخلا اذه راتخت امدنع Cisco SSM on-prem، عم مظتنم لكشب ەب قصاخلا تانايبلا قدعاق قنمازمب موقي يذلاو SSM ايت يتل

اقفو ،لصتم ريغ وأ لصتم عضو يف مداخلا ىلع Cisco نم ssm ةرادا ةزيم مادختسا كنكمي ليصوت نكمي ناك اذا امل Cisco SSM ب قرشابم مداخلا ىلع

اناونع نيوكت URL يكذلاا URL ناونع مادختساب Cisco SSM On-Prem ب صاخلا لقنل URL ناونع نيوكت Home: <u>https://<OnpremCSSM\_IP>/TransportGateway/Services/DeviceRequestHandler</u>

- متت .prem-ىلع Cisco SSM نم ةرشابم cisco.com ب لاصتا دوجو دنع مدختسأ—لصتم ايئاقلت يكذلا باسحلا ةنمازم.
- نأ بجي .prem-ىلع Cisco SSM نم cisco.com ب لاصتا دوجو مدع دنع مادختسإ—لصتم ريغ .صيخرتلاا تاقاقحتسإ ثدحأ سكعل Cisco SSM عم ايودي PREM ىلع Cisco SSM نمازتت

ةرايزب لـضفت ،مداخلا ىلع Cisco SSM لوح تامولعملا نم ديزم ىلع لوصحلل :ةظحالم عقوم <u>https://www.cisco.com/c/en/us/buy/smart-accounts/software-manager.html</u>.

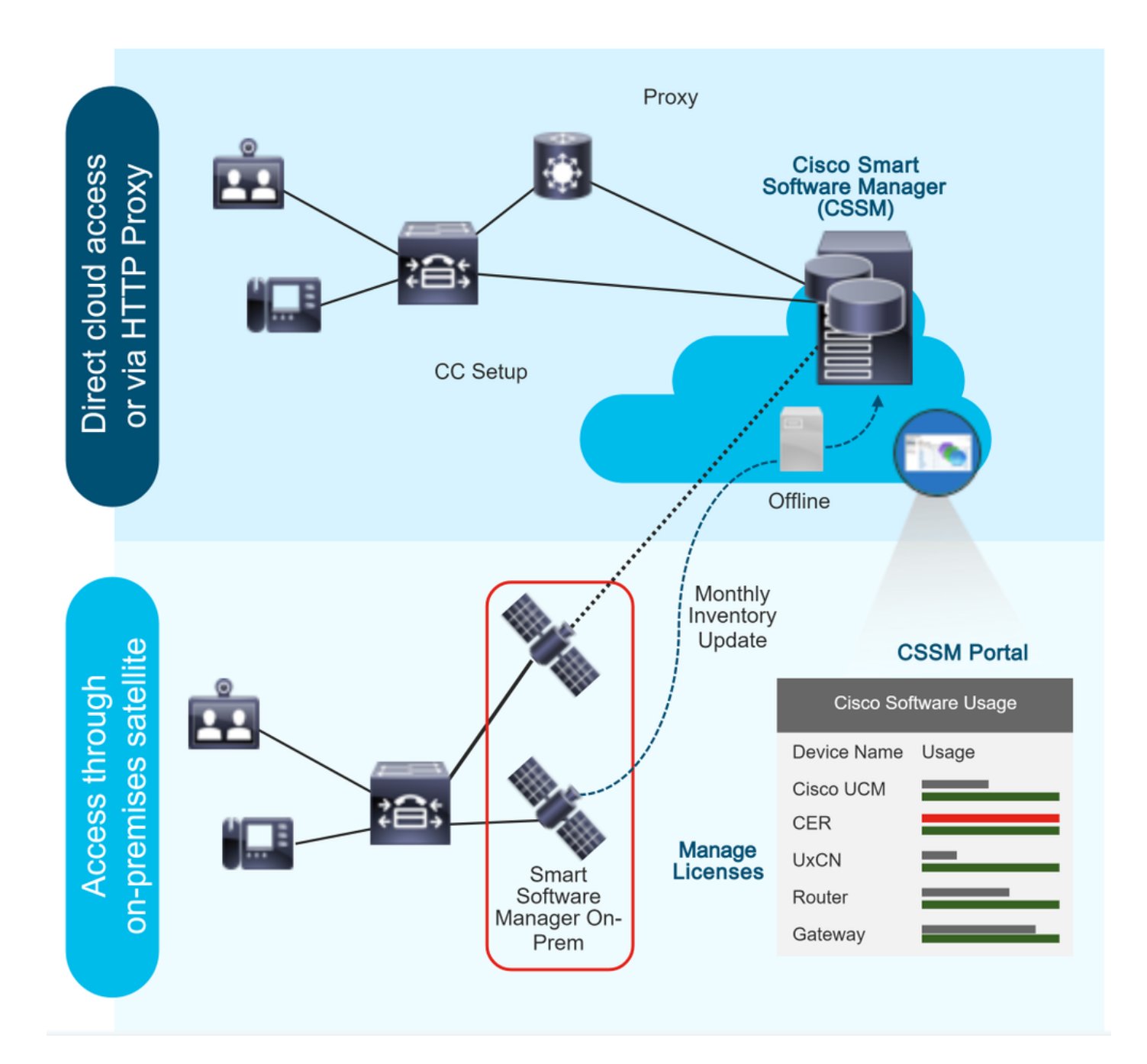

### UCCX رشن يف صيخرتلا تارايخ

- 1. يف طقف رفوتم يكذلاا UCCX 12.5 صيخرتل ديدجلا تيبثتلا 1. يف طقف حاتملا صيخرتلا رايخ وه يكذلا صيخرتلاا (أ
- نم ةيقرتلاا .2 ةلضافملل يكيسالكلا صيخرتلا وه ماظنلا لظي (أ طقف ةدحاو ةرم) يكذلا صيخرتلا ىلإ ليدبتلا رايخ هيدل (ب
- 3. او x و 10.x و 10.x و UCCX رادصإلا UCCX نم ةيقرتال صيخرتال وأ يديالقتال صيخرتال امإ صيخرتال عضو رايتخإ رايخب ليمعال عتمتي (أ يكذلا

صيخرتلا ليدبت رايخ ليمعلا ىدل نوكي ،يديلقتلا صيخرتلا رايخ ديدحت ةلاح يف (ب حيحص سكعلاو .(طقف ةدحاو ةرم) يكذلا.

صيخرتلا مادختساب Cisco نم (WFO) لمعلا ةوق نيسحت صيخارت معد متي ال :ةظحالم رارمتسالا 12.5 ىلٍ ةيقرتلاب نوموقي نيذلا ءالمعلا ىلع بجي ،كلذل ةجيتنو .يكذلا جمانرب مادختسإ يف رارمتسالا يف نوبغري اوناك اذإ يديلقتلا صيخرتلا يف يكذلا صيخرتلا ىل لاقتنالا يف نوبغري نيذلا ءالمعلا ىلع بجي ،كلذ نم الدبو.WFO يكذلا صيخرتلا يف رظنلا Unified CCX رادصإ ىل ليحرتلا يف رظنلا Unified CCX ل قدعاسملا زكرمب لصتا يكذلا صيخرتلا رايخ ديدحت مت اذا WFO قلاح يف طقف ل قينقتلا

ةيكذلا صيخارتلا عاونأ

UCCX ىلع ةرفوتم ةيكذ صيخرت عاونأ ةسمخ كانه

Flex ةينقت .1 يسايق (أ ةوالع (ب

مئادلا .2 ةوالع (أ ةززعم (ب

Flex (HCS) ةينقت .3

4. NPS/NFR

كان مان الو CCX نم فاضتسملاً نواعتلاً لح مادختساب ليمعلل رايخ وه (HCS) الماع قربطاني الو CCX نم فاضتسملاً نواعتلاً لح مادختساً متي .ينابملاً يف UCCX رشن

ةروصلا يف صيخرت عون لك اهمعدي يتلا ةزيملا ضرع متي

### License Feature List

|                       | Inbound<br>Voice | FIPPA    | Preview<br>OB | Adv IVR<br>Port | Pred/Prog<br>OB       | OB IVR | Email &<br>Chat | OB Voice | Supervisor |
|-----------------------|------------------|----------|---------------|-----------------|-----------------------|--------|-----------------|----------|------------|
| Perpetual<br>Enhanced |                  |          |               |                 |                       |        |                 |          |            |
| Perpetual<br>Premium  |                  |          |               |                 | (Separate<br>license) |        |                 |          |            |
| Flex Standard         |                  |          |               |                 |                       |        |                 |          |            |
| Flex Premium          | <                | <b>V</b> |               |                 | •                     |        |                 | <        |            |

صيخرتلا رايخ ليجست ءاغل|ب الوأ مق ،رخآ ىلإ صيخرت عون نم رييغتلل :ةظحالم ددح صيخرتلا ةرادإ يف ءارجإلا بيوبت ةمالع يف حاتملا قلدسنملا ةمئاقلا نم يكذلا عون يف بولطملا رايخلا ددحو صيخرتلا رايخ يف "صيخرتلا عون رييغتل" رايخلا صيخرتلا عون رييغت درجمب UCCX ةعومجم ماظن ليغشت ةداعإ بجي .صيخرتلا

### صيخرتلا تالاح

### ليجستلا ةلود -1

- لجسم ريغ جتنملا ليثم.
- مادختساب جتنملا ليثم ليجست ىلإ جاتحت ،صيخرتلا ءارش دعب—لجسم قباوب نم ليجستلل زيمم زمر ءاشنإب مق ،Cisco SSM عم ليجستلل .كب صاخلا جتنملا ليثم ليجستل ليجستل زيمملا زيمملا زمرلا مدختسأ
- فرعملا ةداهش نأل جتنملا ليثم ليجست ةيحالص تهتنا—ليجستلا ةيحالص تهتنا ليجست دعأ .ارهش 12 نم رثكأل اهديدجت متي مل Cisco SSM ةطساوب اهرادصإ مت يتلا جتنملا ليثم
- صيخرتلا ةلود 2
  - مادختسالا ديق صيخارت دجوت ال •
  - ةرتف يف .اموي 90 غلبت مييقت ةرتفب جتنملا ليثم صيخرت عتمتي -مييقتلا عضو نم ةعومجم ىلعأب عتمتي يذلا جتنملا ىل دودحملا ريغ لوصولا كنكمي ،مييقتلا مادختساب ماظنلا ليجست كيلع بجي .صيخارتلا نم دودحم ريغ ددعو جتنملا تايناكمإ لبق ماظنلا ليجست متي مل اذإ .اموي 90 نوضغ يف مداخلا ىلع Cisco SSM وأ تنيعم فئاظو دييقت متي ثي ذافنإلا ةلاح ىل الملقن متيسف ،مييقتلا ةرتف ةياهن .ماظنلل
  - ، اەۋارش مت يتلا ةيمكلل اقفو صيخرتلا كالەتسإ نوكي امدنع قفاوتلا ةلاح يف اقفاوتم جتنملا نوكي.
  - .جتنملا ليثم مييقت ةرتف ةيحالص تەتنا مييقتلا ةيحالص تەتنا •
  - اموي 30 لك صيخرتلا ديدجت متي .قفاوتلا وأ ليوختلا ةلاح يف دمتعملا جتنملا ليثم •
  - . ةقيقد 15 لك Cisco SSM ىلإ صيخرتلا مادختسإ نع جتنملا ليثم غلبي—قفاوتلا جراخ غالبإ تارتف سمخل تاقاقحتسالا نم رثكأ كب صاخلا صيخرتلا كالهتسإ ناك اذإ ىلإ قفاوتلا مدع ةرتف دتمت ."قفاوتلا مدع" ةلاح ىلإ جتنملا ليثم لقن متي ،ةيلاتتم ءارجإ ذاختا يف تلشف اذإ .ةيفاضإلا صيخارتلا ءارش ىلإ اهلالخ جاتحت ،اموي 90 .ذيفنتلا ةلاح ىل جتنملا ليثم لقن متيسف ،اموي 90 لا قرتف لالخ يحيحصت
  - امدنع ةداع كلذ ثدحي .جتنملا ليثم ضيوفت ةيحالص تەتنا—ليوختلا ةيحالص تەتنا نيعستلا ةرتف زواجت مت .اموي 90 نم رثكأل Cisco SSM صارقأ كرحمب جتنملا لصتي ال .دويقلا ضرف لبق اموي

### ذافنإلا ةلود -3

لقن متي ،ليوختلا ةرتف وأ مييقتلا ةرتف وأ قفاوتلا مدع نم اموي 90 لا ةرتف ءاهتنا دنع ليثم .لاصتالا زكرم تانوكمل ماظنلا تايلمع رثأتت ثيح ذافنإلا ةلاح ىلإ جتنملا ليثم قيلاتلا تاهويرانيسلا يف ذيفنتلا قالح يف جتنملا:

اموي 90 غلبت يتلا قفاوتلا مدع ةرتف ءاهتنا دنع - قفاوتلا مدع ةيحالص ءاهتنا • اذيفنتلا" ةلاح نم جورخلل ةديدج صيخارت ءارشب مق.

oisco وأ Cisco نم SSM ةركاذب جتنملا ليثم لاصتا مدع دنع -ليوختلا ةيحالص ءاهتنا • نوذأ ديدجتب ايئاقلت همايق مدعو اموي 90 ةدمل تقؤملا نيزختلا ةركاذ ىلع ةدوجوملا SSM قاقحتسالا.

ليوختلا ةيحالص ءاهتنا ةلاح نم جورخلل صيخرتلا تانوذأ ديدجت.

90 غلبت يتلا صيخرتلا مييقت ةرتف ةيحالص ءاهتنا دنع -مييقتلا ةيحالص ءاهتنا • نم SSM نم SSM يف جتنملا ليثم ليجست مدعو اموي

.مييقتلا ةيحالص ءاهتنا ةلاح نم جورخلل Cisco SSM عم جتنملا ليثم ليجستب مق

يأ ةنمازم متت ال ثيح ،كلذ ببسب دحوملا CM نم ةنمازملا رظح متي ،ذافنإلا عضو ءانثأ دحوملا CCX ماظن عم ديدج ءالمع فذح وأ ليدعت وأ ةفاضإ

صيخرتلا تالاح فلتخمل يريوصت ضرع يلي اميف:

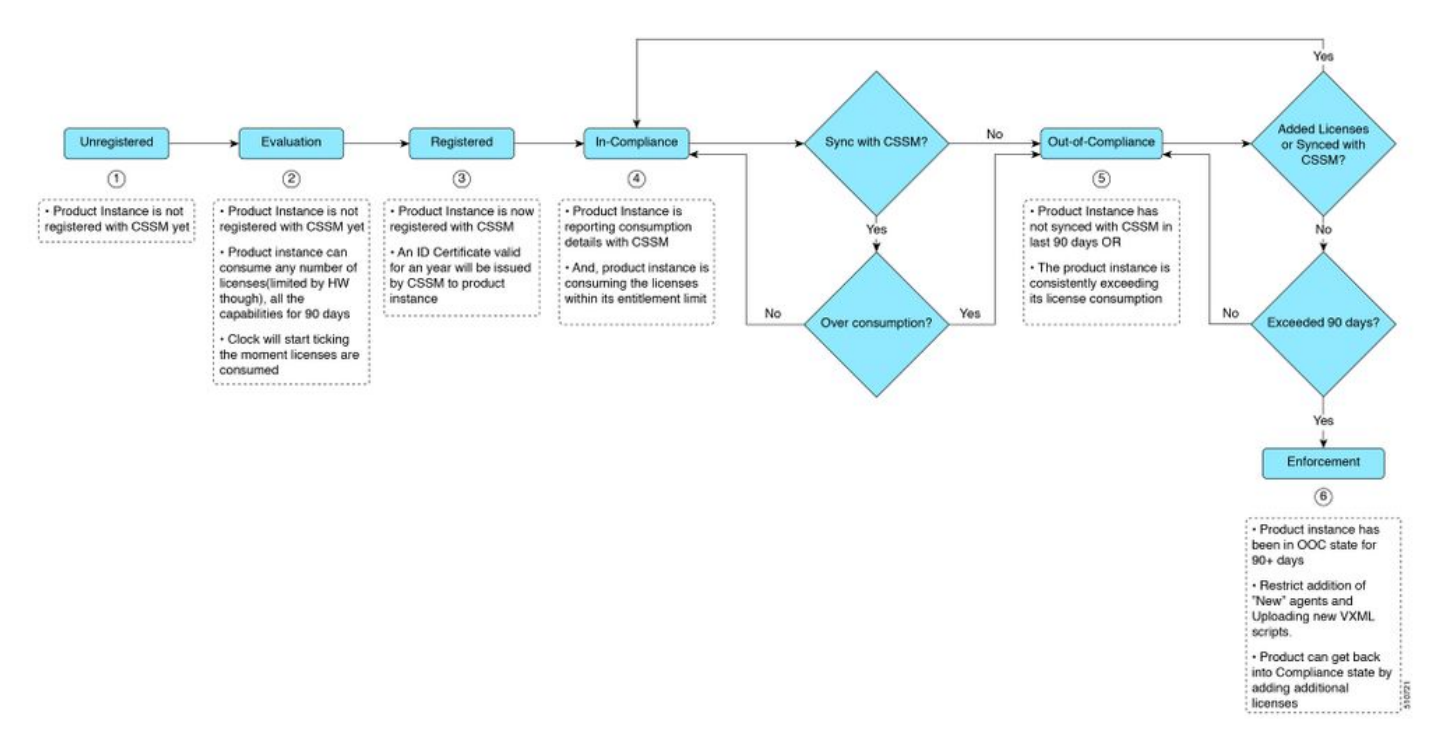

### صيخرتلا باسح

متي .Cisco Unified CCX رشن تايلمعل صيخرتلا كالهتسإ ضرع يكذلا صيخرتلا كل حيتي ىلإ لوخدلا ليجست قلاءو اهنيوكت مت يتلا تاراهملا بسح لماعل صيخرتلا كالهتسإ باسح لاسرا متي .ققيقد 15 لك صيخرتلا كالهتسإ باسح قداعا متي .Finesse بتكم حطس Cisco SSM on- وأ Cisco SSM يل مهلوخد ليجست مت نيذلا ءالمعلا عيمجل قعمجملا تانايبلا فلتخت .قدحوملا CCX تانايب قدعاق يف قدوجوم اهنأ امك ،قددحم قينمز تارتف يف prem مين حاف ون على عان مي المكاني ون

1 صيخرتلا باسح ويرانيس

ةلاحلا هذه يفو ةبساحملا ماظن صيخرت ةيفيك يف رظنلاب موقن فوس ويرانيسلا اذه يف ءاغلإلل ةلباق ريغ قفاوتلا مدع ةلاح حبصت.

100 = اەۋارش مت يتلا صيخارتلا ددع

Out-of-compliance (OOC) and Enforcement Modes:

CCX Premium Agents Purchased = 100

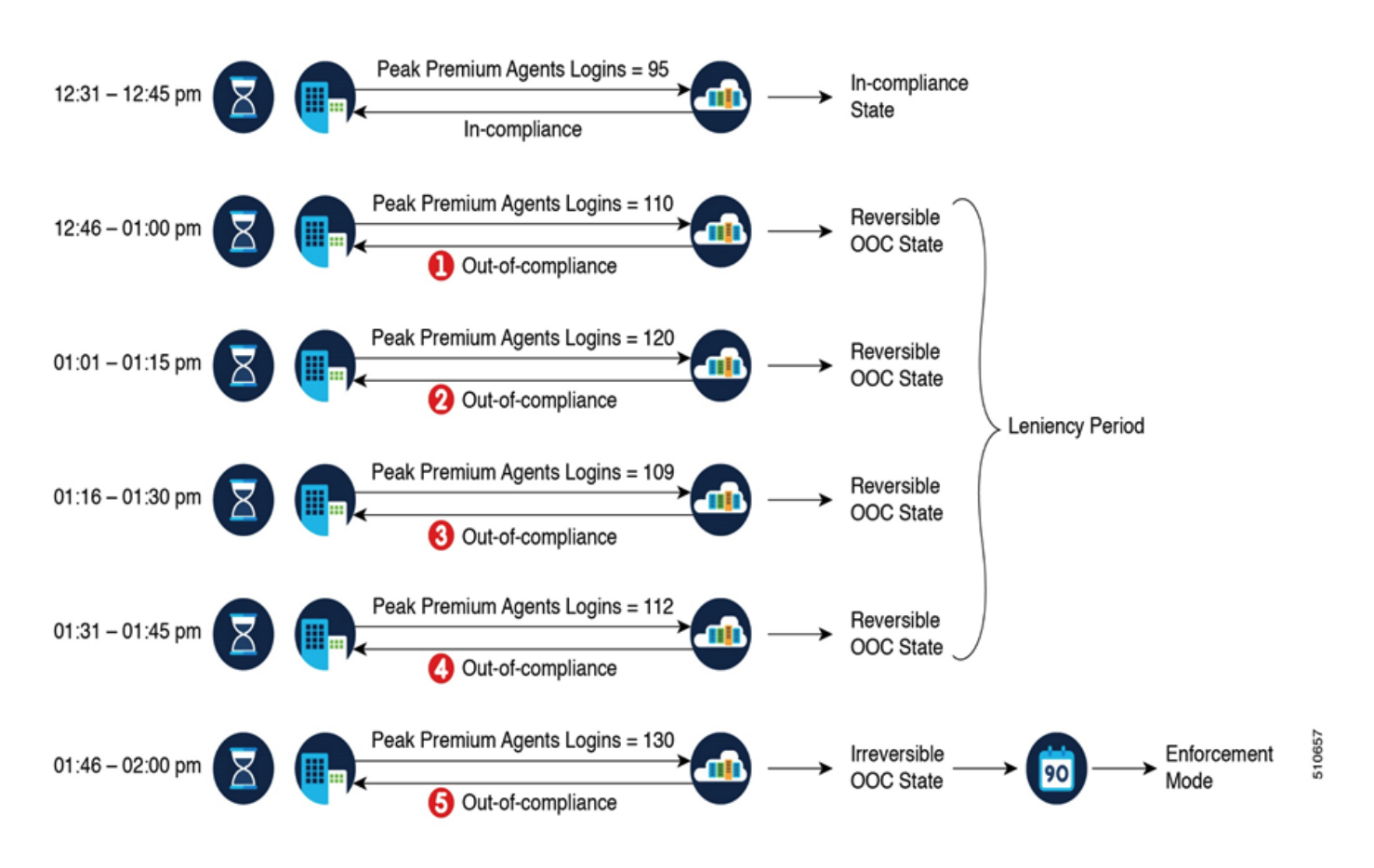

ةرتف يف مادختسالا ربع صيخرتلا نم ةيلاتتم تالاح سمخ ليجستب Cisco SSM تماق اذا غلبي ،كلذ دعبو .مئاد لكشب قفاوتلا مدع ىلإ جتنملا ليثم لقن متيسف ،ةدحاو ةعاس متي ىتح (هالعأ روكذملا ويرانيسلا يف 130) ةنمؤملا مادختسالا ةيمك نع جتنملا ليثم (130) صيخرتلا مادختسال ددع ىلعأ وه نمؤملا مادختسالا .(30=100-130) زجعلا صيخارت ءارش صيخرتلل يلعفلا مادختسالا نع غالبإلاب جتنملا ليثم موقي نل .قفاوتلا مدع قلاح يف

ِ قِفاوتلا مدع عضو يلإ ماظنلا لقتنا املك RTMT تاهيبنت ءاشنإ أدبي

ىتح يقبتملا تقولا (MCVD) ةعومجملا ماظن ضرع ىلع ةدعاسملا جمانرب لجس رەظيس قڧاوتلا ةلاح نع عوجرلا مدع عضو ىلإ ماظنلا لقتني

%MCVD-LIB\_LICENSE-1-SYSTEM\_TO\_ENTER\_OOC\_STATE: [REPORT\_ENTITLE] com.cisco.smartlicense.util.SmartLicenseUtil This Product Instance will enter Out of Compliance state because of insufficient licenses.: This Product Instance will enter Out of Compliance state in =45 minutes

%MCVD-LIB\_LICENSE-0-SYSTEM\_TO\_ENTER\_OOC\_STATE\_SHORTLY: [REPORT\_ENTITLE] com.cisco.smartlicense.util.SmartLicenseUtil The time required for the Product to be in compliance is about to expire. Else, you will have to procure more licenses.: This Product Instance will enter Out of Compliance state in =15 minutes

بيول اي حيال ماي تاري الم تي تام تي مي تام تي مي تار مي تار مي ال مي ال مي ال مي ال مي ال مي ال مي ال مي ال مي (CCW) ق ف اوت ل ا مدع ق ل اح ن م جورخ ل ل

2 صيخرتلا باسح ويرانيس

قفاوتلا عضو ىلإ قفاوتلا مدع ةلاح نم ماظنلا لقتني فيك ثحبنس ،ويرانيسلا اذه يف ىرخأ ةرم

100 = اەۋارش مت يتلا صيخارتلا ددع

Out-of-compliance (OOC) and Enforcement Modes:

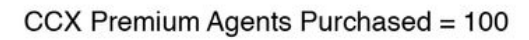

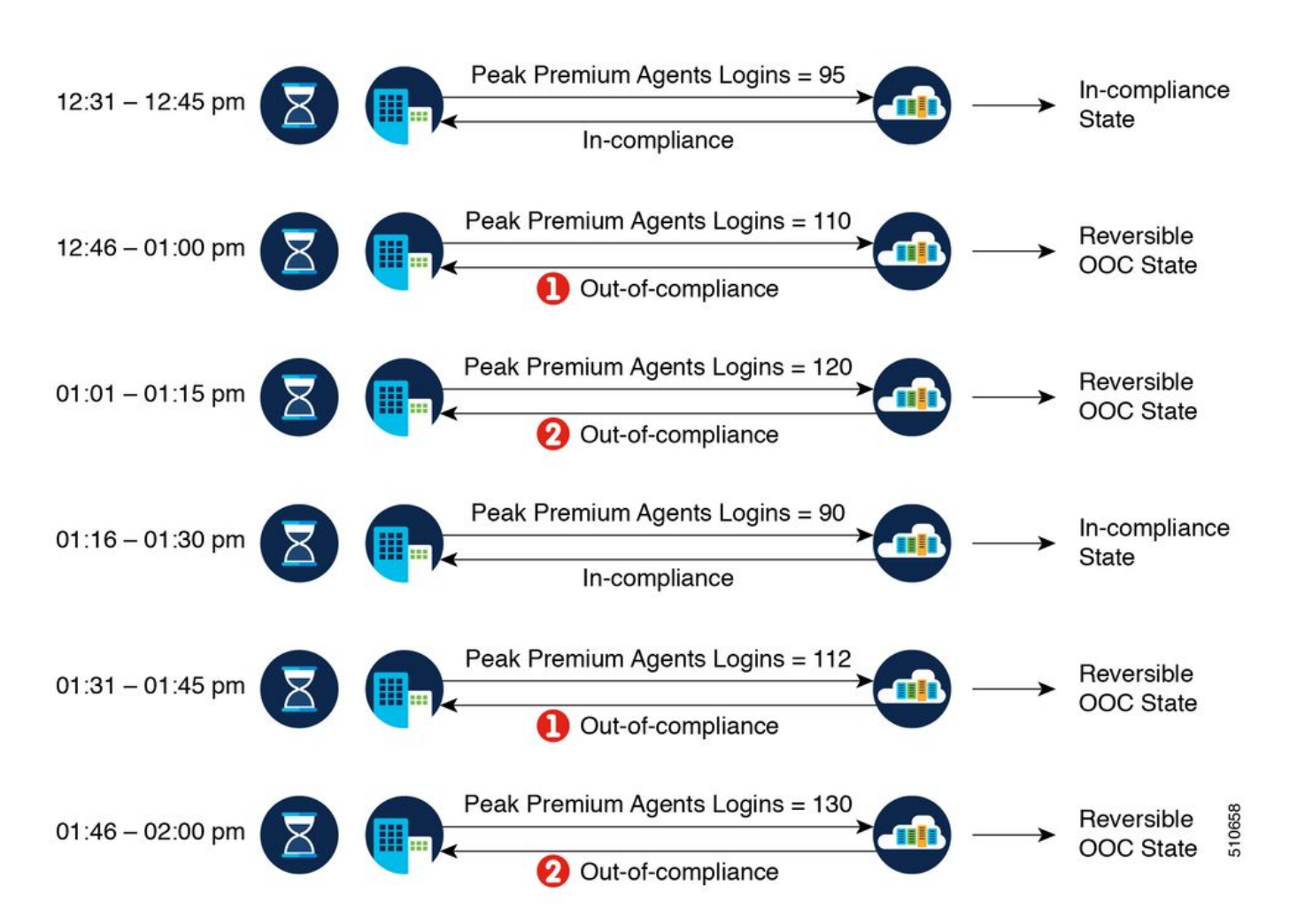

ةعاسب رمعلا يف ةدايزلا نم نيتلاح دعب قفاوتلا ةلاح ىلإ جتنملا ليثم داع ،لاثملا يف 1 ددعلا نوكيس ،قفاوتلا ةلاح نع جتنملا ليثم اهيف جرخي يتلا ةيلاتلا ةرملا يف .قدحاو (Cisco SSM نم قفاوتلا مدعب مالعإ لوأ دعب) ةقيقد 45 ىلع لوصحلا كنكمي ،كلذل .5 نم قفاوتلا ةلاح يف ءاقبلل لوبقملا قاطنلا نمض كالهتسالا ةداعإل

ةمئاق لودج مدختسأ .كلذك قفاوتلا ريغ رخآ ويرانيس كانه نوكي نأ نكمي :ةظحالم اذه ديدحتل CUIC يف دحوملا صيخرتلا كالهتسإ ريرقت ريرقتو صيخرتلا تازيم اويرانيسلا

#### RTMT تاەيبنت

و ةدحوملا CCX ةرادإب ةصاخلا لازنإلاا ةحفص يف) تاهيبنت ةطساوب نيلوؤسملا مالعإ متي ديربلا لئاسر ربع اضيأ نيلوؤسملا مالعإ متي .(SYS تالجس) ثادحألا تالجسو (RTMT قيكذلا تاباسحلا يف صيخارتلا ةلاح نع (Cisco SSM يف اهنيوكت مت يتلاا) ينورتكلإلا .ةيضارتفالاو

| ci     | sco                                                                     | Cisco<br>For Cisco | Unified<br>Unified Comm | CCX A   | <b>dmini</b><br>Solutions | stration |  |
|--------|-------------------------------------------------------------------------|--------------------|-------------------------|---------|---------------------------|----------|--|
| System | Appl                                                                    | lications          | Subsystems              | Wizards | Tools                     | Help     |  |
| Smart  | Smart License Management                                                |                    |                         |         |                           |          |  |
| i      | Ready                                                                   |                    |                         |         |                           |          |  |
| Licens | License Type Details                                                    |                    |                         |         |                           |          |  |
|        | Current License Type: Plex To change the License type <u>click here</u> |                    |                         |         |                           |          |  |
| Licens |                                                                         |                    |                         |         |                           |          |  |
| 0      | Overage Allowance: Enabled                                              |                    |                         |         |                           |          |  |
| To     | To update the License Control <u>click here</u>                         |                    |                         |         |                           |          |  |

### نم جورخلل ماظنلل يقبتملا تقولا نع ةلاسر ىرن نأ نكمي ،ثادحألا ضراع ماظن لجس يف قفاوتلا ةلاح نم جورخلا ةلاح ىلإ ماظنلا لقتني امنيحو قفاوتلا ةلاح

%UC\_LIB\_LICENSE-0-SYSTEM\_TO\_ENTER\_OOC\_STATE\_SHORTLY: %[The time remaining to enter OOC state=15 minutes][AppID=Cisco Unified CCX Cluster View Daemon][ClusterID=][NodeID=uccxpubsul]: The time required for the Product to be in compliance is about to expire. Else, you will have to procure more licenses.

%UC\_LIB\_LICENSE-1-SYSTEM\_IN\_OOC\_STATE: %[AppID=Cisco Unified CCX Cluster View Daemon][ClusterID=][NodeID=uccxpubsul]: This Product Instance is currently in Out of Compliance state because of insufficient licenses.

#### اننكمي ،UCCX ل (GUI) ةيموسرلا مدختسملا ةمجاوب ةصاخلا صيخارتلا قرادإ ةحفص يف قفاوتلا مدع عضو ىلإ لقتنا دق ماظنلا ناك اذإ ام ةفرعم اضيأ.

| license Control           |                              |  |  |  |  |
|---------------------------|------------------------------|--|--|--|--|
| Status                    |                              |  |  |  |  |
| (i) Ready                 |                              |  |  |  |  |
|                           |                              |  |  |  |  |
| Current License Type:     | Fiex                         |  |  |  |  |
| Overage Allowance:        | ● Enable ○ Disable           |  |  |  |  |
|                           | Number of Standard Seats* 0  |  |  |  |  |
|                           | Number of Premium Seats* 0   |  |  |  |  |
| · - indicates required it | * • indicates required item. |  |  |  |  |

Update Cancel

### اهحالصإو ءاطخألا فاشكتسا

ال قبسملا رشنلل UCCX ل DNS مداخ ىل Cisco SSM مداخل DNS لجس ةفاضإ نم ققحت . Cisco SSM.

ةيامحلا رادج ىلع محتف بجي ،443 و 80 رشابملا رشنلا ذفنمل ةبسنلاب .2

3. الله مادختساب لوؤسملا تالجسو ةعومجملا فيرعت تانايب عيمجتب مق امحالصإو ءاطخالا فاشكتسا نم ديزمل يضارتفالا

4. كرحمل ءاطخألاا حيحصت ىوتسم ىلإ صيخرتلا باسح نم SS \_RM و Lib\_License نيكمتل CCX.

ةمدخلا ةحفص نمض Cisco Unified CCX Cluster View Service جمانرب ةمدخ نوكت نأ بجي .5

ةمجرتاا مذه لوح

تمجرت Cisco تايان تايانق تال نم قعومجم مادختساب دنتسمل اذه Cisco تمجرت ملاعل العامي عيمج يف نيم دختسمل لمعد يوتحم ميدقت لقيرشبل و امك ققيقد نوكت نل قيل قمجرت لضفاً نأ قظعالم يجرُي .قصاخل امهتغلب Cisco ياخت .فرتحم مجرتم اممدقي يتل القيفارت عال قمجرت اعم ل احل اوه يل إ أم اد عوجرل اب يصوُتو تامجرت الاذة ققد نع اهتي لوئسم Systems الما يا إ أم الا عنه يل الان الانتيام الال الانتيال الانت الما